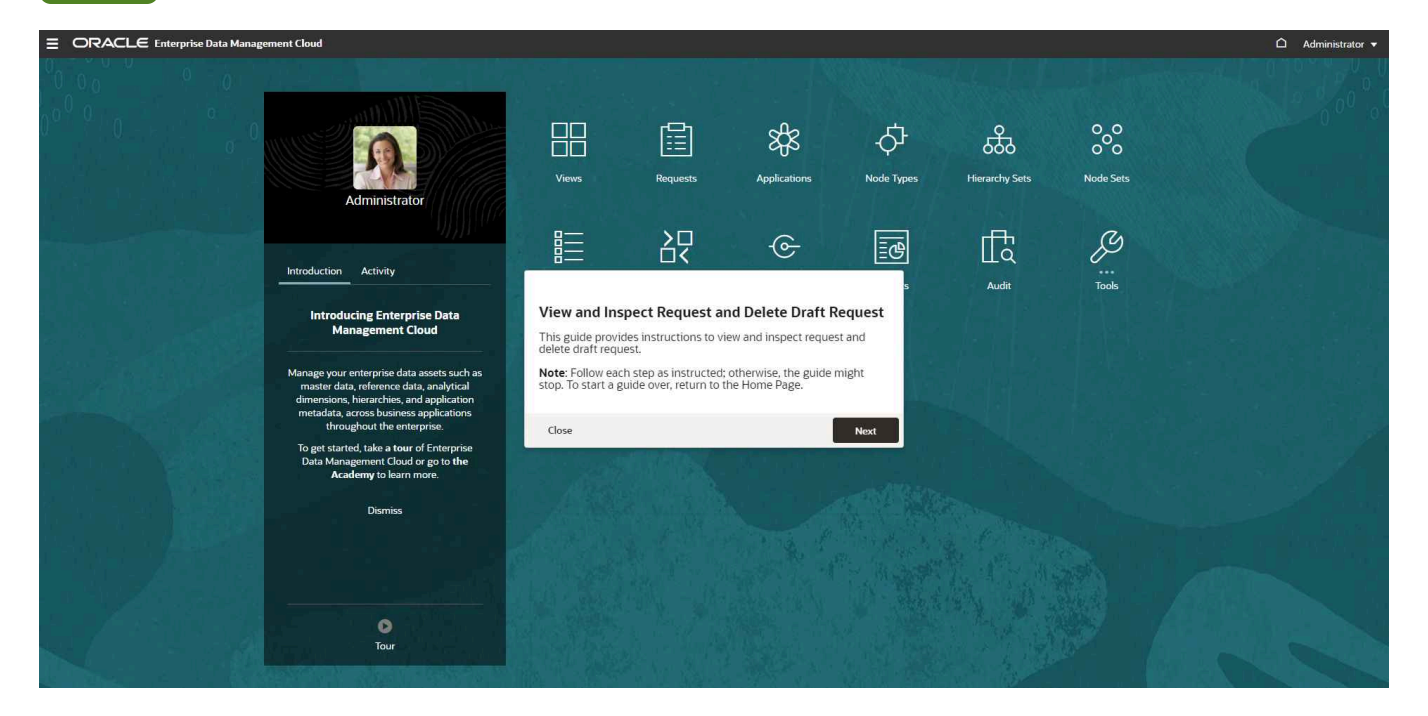

# View and Inspect Request and Delete Draft Request

This guide provides instructions to view and inspect request and delete draft request.

Note: Follow each step as instructed; otherwise, the guide might stop. To start a guide over, return to the Home Page.

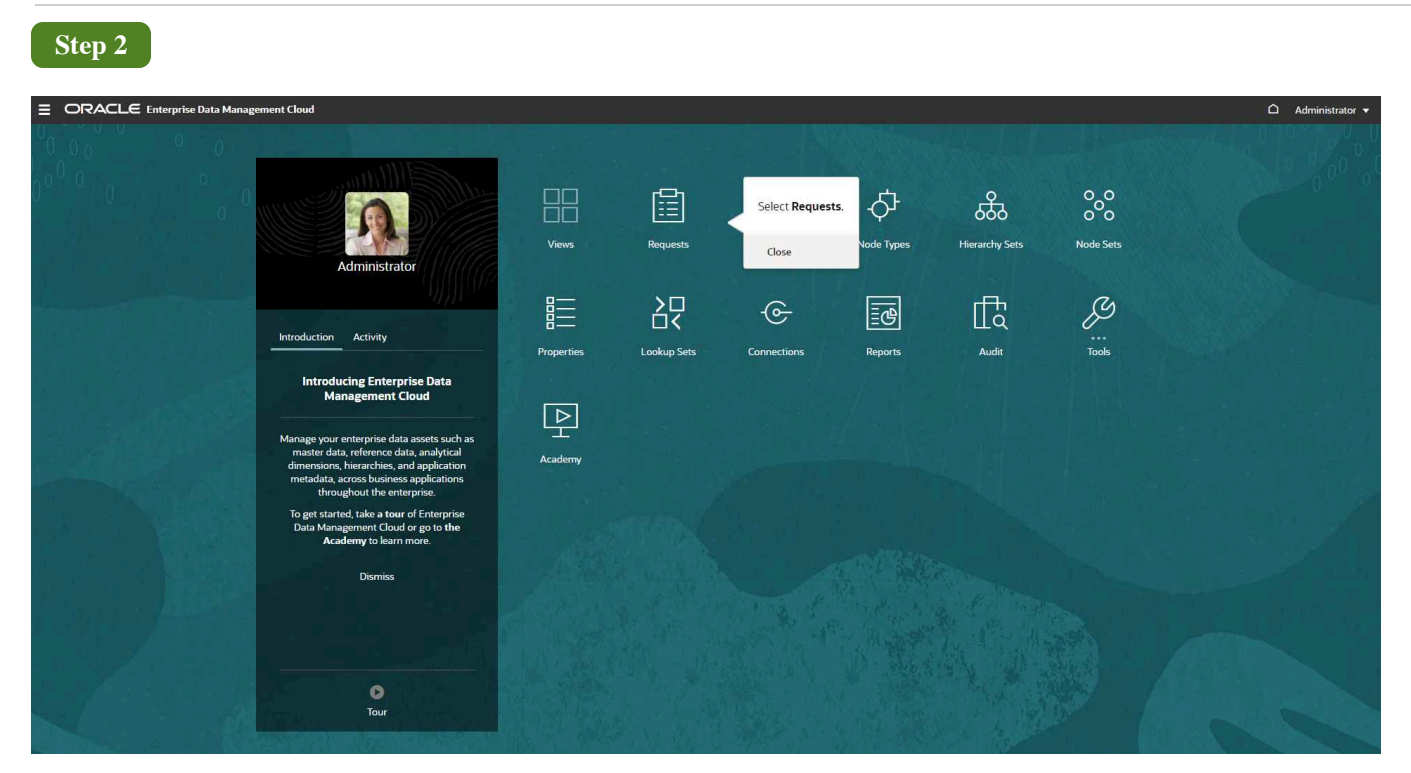

Select Requests.

| ≡ 0 | DRACLE E    | nterprise Data Managemer                     | nt Cloud                |                    |                 |                        |                                                                |                                 |                      |                            |               |                       |                               | Administrator 🔻 |
|-----|-------------|----------------------------------------------|-------------------------|--------------------|-----------------|------------------------|----------------------------------------------------------------|---------------------------------|----------------------|----------------------------|---------------|-----------------------|-------------------------------|-----------------|
|     |             | Views                                        | Requests                | SS<br>Applications | 心<br>Node Types | संस्कर<br>Hierarchy Se | On the Request Act<br>provide the values i<br>filter criteria. | vity page,<br>n the various ool | }□<br>□<<br>kup Sets | G-Connections F            | Reports       | ffa<br>Audit /        | [ ]<br>Academy                |                 |
| Rec | uest Activi | ty                                           |                         |                    |                 |                        | Close                                                          | Next                            |                      |                            |               |                       | Consolidate Requests          | Delete Requests |
| Req | uest ID     | View<br>All                                  | Request Type<br>All     | Status<br>All      |                 | Stage<br>All           | Owner<br>All                                                   | My Activit<br>All               | у                    | Time Frame<br>Last 30 Days |               |                       |                               | S               |
| Q   | ± <b>-</b>  |                                              |                         |                    |                 |                        |                                                                |                                 |                      |                            |               |                       |                               | 18 Requests     |
|     | Request ID  | Title and Description                        |                         |                    | Vi              | ew                     | Request T                                                      | ype Status and Stag             | ge Items             | Request Issues             | Age (In Days) | Owner                 | Modified                      | Actions         |
|     | 4516        | Request 4516<br>Request for Account Mainter  | nance created by Admir  | listrator .        | A               | count Maintenar        | nce Interactive                                                | Draft<br>Submit                 | 0                    | 0                          | 0             | Administ<br>Assigned  | rator Administrat<br>2/9/2023 | or              |
|     | 4513        | Request 4513<br>Request for Financials Cloud | created by Administrat  | or:3               | Fi              | nancials Cloud         | Interactive                                                    | In Flight<br>Approve            | 1                    | 0                          | 1             | Administ<br>Submitted | rator Administrat             | or              |
|     | 4512        | Request 4512<br>Request for Financials Cloud | created by Administrat  | or:                | Fi              | nancials Cloud         | Interactive                                                    | In Flight<br>Approve            | 1                    | 0                          | 1             | Administ<br>Submitted | rator Administrat<br>2/7/2023 | or              |
|     | 4511        | Request 4511<br>Request for Financials Cloud | created by Administrat  | or .               | Fi              | nancials Cloud         | Interactive                                                    | Draft<br>Submit                 | 1                    | 0                          | 1             | Administ<br>Assigned  | rator Administrat<br>2/7/2023 | or              |
|     | 4510        | Request 4510<br>Request for Financials Cloud | created by Administrat  | or .               | Fi              | nancials Cloud         | Interactive                                                    | Draft<br>Submit                 | 0                    | 0                          | 1             | Administ<br>Assigned  | rator Administrat<br>2/7/2023 | or              |
|     | 4509        | 要求4509<br>Company Maintenanceに対す             | Fる要求が Administrate      | wによって作成されまし        |                 | ompany Maintena        | ance Interactive                                               | Draft<br>Submit                 | 1                    | 2                          | 2             | Administ<br>Assigned  | rator Administrat<br>2/7/2023 | or              |
|     | 4505        | Request 4505<br>Request for Master_ViewPoir  | nt created by Administr | stor .             | м               | aster_ViewPoint        | Interactive                                                    | Completed<br>Closed             | 2                    | 0                          | 0             | Administ<br>Submitted | rator Administrat<br>2/4/2023 | or              |
|     | 4504        | Request 4504<br>Request for FCCS Application | n created by Administra | tor .              | FO              | CCS Application        | Interactive                                                    | Completed<br>Closed             | 1                    | 0                          | 0             | Administ<br>Submitted | rator Administrat<br>2/4/2023 | or              |
|     | 4503        | Request 4503<br>Request for FCCS Application | n created by Administra | tor .              | FO              | CCS Application        | Interactive                                                    | Draft<br>Submit                 | 0                    | 0                          | 5             | Administ<br>Assigned  | rator Administrat<br>2/4/2023 | or              |
|     | 4502        | Request 4502<br>Request for FCCS Application | n created by Administra | tor.               | FO              | CCS Application        | Interactive                                                    | Completed<br>Closed             | 1                    | 0                          | 0             | Administ<br>Submitted | rator Administrat<br>2/4/2023 | or              |

On the Request Activity page, provide the values in the various filter criteria.

| St    | ep 4        |                                                |                         |               |                   |                         |              |                        |                           |                |                 |                              |                                                                                  |                           |                        |
|-------|-------------|------------------------------------------------|-------------------------|---------------|-------------------|-------------------------|--------------|------------------------|---------------------------|----------------|-----------------|------------------------------|----------------------------------------------------------------------------------|---------------------------|------------------------|
| ≡ 0   | RACLE E     | nterprise Data Managemen                       | it Cloud                |               |                   |                         |              |                        |                           |                |                 |                              |                                                                                  | ۵                         | Administrator 🔻        |
|       |             | Views                                          | Requests                | Applications  | ہے۔<br>Node Types | स्टें<br>Hierarchy Sets | Node Sets    | Properties             | } □<br>□ <<br>Lookup Sets | Connections    | Reports         | ∏a<br>Audit                  | ►<br>Academy                                                                     |                           |                        |
| Reque | est Activit | ty<br>View                                     | Request Type            | Status<br>All |                   | Stage                   | Owner<br>All | My                     | Activity                  | Time Frame     | 0               | On tim<br>the val<br>display | ne frame filter, select<br>lue as <b>All</b> Period to<br>y all requests created | Vequests D                | elete Requests         |
| Q 2   | Request ID  | Title and Description                          |                         | Phil          | V                 | ew                      | Request T    | ype Status a           | nd Stage Ite              | ms Request Iss | ues Age (In Day | 5                            | **                                                                               | ified                     | 18 Requests<br>Actions |
|       | 4516        | Request 4516<br>Request for Account Mainten    | ance created by Admir   | histrator .   | A                 | count Maintenance       | Interactive  | e Draft<br>Submit      |                           | 0              | 0               | o 🦸                          | Administrator<br>Assigned                                                        | Administrator<br>2/9/2023 | Â                      |
|       | 4513        | Request 4513<br>Request for Financials Cloud o | created by Administrat  | tor .         | Fi                | nancials Cloud          | Interactive  | e In Flight<br>Approve |                           | 1              | 0               | 1                            | Administrator<br>Submitted                                                       | Administrator<br>2/7/2023 |                        |
|       | 4512        | Request 4512<br>Request for Financials Cloud o | created by Administrat  | or.           | Fi                | nancials Cloud          | Interactive  | e In Flight<br>Approve |                           | 1              | 0               | 1                            | Administrator<br>Submitted                                                       | Administrator<br>2/7/2023 |                        |
|       | 4511        | Request 4511<br>Request for Financials Cloud o | created by Administrat  | lor .         | Fi                | nancials Cloud          | Interactive  | e Draft<br>Submit      |                           | 1              | 0               | 1                            | Administrator<br>Assigned                                                        | Administrator<br>2/7/2023 |                        |
|       | 4510        | Request 4510<br>Request for Financials Cloud o | created by Administrat  | tor .         | FI                | nancials Cloud          | Interactive  | e Draft<br>Submit      |                           | 0              | 0               | 1                            | Administrator<br>Assigned                                                        | Administrator<br>2/7/2023 |                        |
|       | 4509        | 要求4509<br>Company Maintenanceに対す               | る要求が Administrate       | or(こよって作成されま  | Lite, C           | ompany Maintenance      | Interactive  | e Draft<br>Submit      |                           | 1              | 2               | 2                            | Administrator<br>Assigned                                                        | Administrator<br>2/7/2023 | _                      |
|       | 4505        | Request 4505<br>Request for Master_ViewPoint   | it created by Administr | ator .        | м                 | aster_ViewPoint         | Interactive  | e Comple<br>Closed     | ted                       | 2              | 0               | o 🚺                          | Administrator<br>Submitted                                                       | Administrator<br>2/4/2023 |                        |
|       | 4504        | Request 4504<br>Request for FCCS Application   | created by Administra   | itor .        | F                 | CCS Application         | Interactive  | e Comple<br>Closed     | ted                       | τ              | 0               | 0                            | Administrator<br>Submitted                                                       | Administrator<br>2/4/2023 |                        |
|       | 4503        | Request 4503<br>Request for FCCS Application   | created by Administra   | itor .        | F                 | CCS Application         | Interactive  | e Draft<br>Submit      |                           | 0              | 0               | 5                            | Administrator<br>Assigned                                                        | Administrator<br>2/4/2023 |                        |
|       | 4502        | Request 4502<br>Request for FCCS Application   | created by Administra   | itor:         | F                 | CS Application          | Interactive  | e Comple<br>Closed     | ted                       | 1              | 0               | o 🦸                          | Administrator<br>Submitted                                                       | Administrator<br>2/4/2023 |                        |

On time frame filter, select the value as All Period to display all requests created till now.

| ≡ ( | ORACLE E     | nterprise Data Managemen                        | t Cloud                |             |                             |                                                 |              |                     |            |       |                            |              |       |                            | ۵                         | Administrator 🔻 |
|-----|--------------|-------------------------------------------------|------------------------|-------------|-----------------------------|-------------------------------------------------|--------------|---------------------|------------|-------|----------------------------|--------------|-------|----------------------------|---------------------------|-----------------|
|     |              |                                                 |                        | \$\$S       | x                           | ћ <u>Ф</u>                                      | 000          |                     | 장          |       |                            | 8            | ß     | P                          |                           |                 |
|     |              | Views                                           | Requests               | Applicati   | Provide val<br>Stage filter | lues for <b>Status</b> and<br>r as appropriate. | Node Sets Pr | operties            | Lookup Set | s (   | Connections R              | eports       | Audit | Academ                     | Ŋ                         |                 |
| Rec | quest Activi | ty                                              |                        |             | Close                       | Back Next                                       |              |                     |            |       |                            |              |       | Con                        | solidate Requests         | Delete Requests |
| Req | uest ID      | View<br>All                                     | Request Type<br>All    | S<br>A      | atus<br>1                   | Stage<br>All                                    | Owner<br>All | M                   | y Activity |       | Time Frame<br>Last 30 Days |              |       |                            |                           | 3               |
| Q   | ± <b>-</b>   |                                                 |                        |             |                             |                                                 |              |                     |            |       |                            |              |       |                            |                           | 18 Requests     |
|     | Request ID   | Title and Description                           |                        |             |                             | View                                            | Request Type | Status              | and Stage  | ltems | Request Issues             | Age (In Days | Ow    | ner                        | Modified                  | Actions         |
|     | 4516         | Request 4516<br>Request for Account Maintena    | ance created by Admir  | histrator . |                             | Account Maintenance                             | Interactive  | Draft<br>Submit     |            | 0     | 0                          |              | o 🦸   | Administrator<br>Assigned  | Administrator<br>2/9/2023 | Î               |
|     | 4513         | Request 4513<br>Request for Financials Cloud of | created by Administrat | or .        |                             | Financials Cloud                                | Interactive  | In Fligh<br>Approve | nt.        | 1     | 0                          |              | 1     | Administrator<br>Submitted | Administrator<br>2/7/2023 |                 |
|     | 4512         | Request 4512<br>Request for Financials Cloud o  | reated by Administrat  | lor .       |                             | Financials Cloud                                | Interactive  | In Fligh            | it         | 1     | o                          |              | 1     | Administrator<br>Submitted | Administrator<br>2/7/2023 |                 |
|     | 4511         | Request 4511<br>Request for Financials Cloud o  | reated by Administrat  | lor .       |                             | Financials Cloud                                | Interactive  | Draft<br>Submit     |            | 1     | 0                          |              | 1     | Administrator<br>Assigned  | Administrator<br>2/7/2023 |                 |
|     | 4510         | Request 4510<br>Request for Financials Cloud o  | reated by Administrat  | or .        |                             | Financials Cloud                                | Interactive  | Draft<br>Submit     |            | 0     | 0                          |              | 1     | Administrator<br>Assigned  | Administrator<br>2/7/2023 |                 |
|     | 4509         | 要求4509<br>Company Maintenanceに対す                | る要求が Administrate      | orによって作成    | されました。                      | Company Maintenance                             | Interactive  | Draft<br>Submit     |            | 1     | 2                          |              | 2     | Administrator<br>Assigned  | Administrator<br>2/7/2023 |                 |
|     | 4505         | Request 4505<br>Request for Master_ViewPoint    | t created by Administr | ator .      |                             | Master_ViewPoint                                | Interactive  | Compl<br>Closed     | eted       | 2     | 0                          |              | o 🦸   | Administrator<br>Submitted | Administrator<br>2/4/2023 |                 |
|     | 4504         | Request 4504<br>Request for FCCS Application    | created by Administra  | itor .      |                             | FCCS Application                                | Interactive  | Compl<br>Closed     | eted       | 1     | 0                          |              | o 🦸   | Administrator<br>Submitted | Administrator<br>2/4/2023 |                 |
|     | 4503         | Request 4503<br>Request for FCCS Application    | created by Administra  | itor .      |                             | FCCS Application                                | Interactive  | Draft<br>Submit     |            | 0     | 0                          |              | 5     | Administrator<br>Assigned  | Administrator<br>2/4/2023 |                 |
|     | 4502         | Request 4502<br>Request for FCCS Application    | created by Administra  | itor.       |                             | FCCS Application                                | Interactive  | Comple<br>Closed    | eted       | 1     | ٥                          |              | o 🛐   | Administrator<br>Submitted | Administrator<br>2/4/2023 |                 |

Provide values for **Status** and **Stage** filter as appropriate.

| St   | ep 6        |                                              |                         |               |                   |                         |              |                      |                         |                            |               |            |                            |                           |                 |
|------|-------------|----------------------------------------------|-------------------------|---------------|-------------------|-------------------------|--------------|----------------------|-------------------------|----------------------------|---------------|------------|----------------------------|---------------------------|-----------------|
| ≣ ⊂  | RACLE       | nterprise Data Managemen                     | nt Cloud                |               |                   |                         |              |                      |                         |                            |               |            |                            |                           | Administrator 🔻 |
|      |             | Views                                        | Requests                | Applications  | -O-<br>Node Types | स्टें<br>Hierarchy Sets | Node Sets    | Properties           | }□<br>□<<br>Lookup Sets | Connections                | Reports       | ☐<br>Audit | Academy                    |                           |                 |
| Requ | iest Activi | ty                                           |                         |               |                   |                         |              |                      |                         |                            |               |            | Consol                     | Select Refresh.           | Jests           |
| All  | est ID      | View<br>All                                  | Request Type<br>All     | Status<br>All |                   | Stage<br>All            | Owner<br>All | My                   | Activity                | Time Frame<br>Last 30 Days |               |            |                            | Close                     | Back            |
| α,   | Request ID  | Title and Description                        |                         |               | Vi                | ew                      | Request Ty   | ype Status a         | nd Stage Ite            | ems Request Issue          | s Age (In Day | ) Own      | er                         | Modified                  | Actions         |
|      | 4516        | Request 4516<br>Request for Account Mainten  | ance created by Admir   | histrator.    | Ac                | count Maintenance       | Interactive  | Draft<br>Submit      |                         | 0                          | 0             | o <b>N</b> | Administrator<br>Assigned  | Administrator<br>2/9/2023 | *               |
|      | 4513        | Request 4513<br>Request for Financials Cloud | created by Administrat  | or .          | Fi                | nancials Cloud          | Interactive  | In Flight<br>Approve |                         | 1                          | 0             | 1          | Administrator<br>Submitted | Administrator<br>2/7/2023 |                 |
|      | 4512        | Request 4512<br>Request for Financials Cloud | created by Administrat  | bor :         | Fi                | nancials Cloud          | Interactive  | In Flight<br>Approve |                         | 1                          | 0             | 1          | Administrator<br>Submitted | Administrator<br>2/7/2023 |                 |
|      | 4511        | Request 4511<br>Request for Financials Cloud | created by Administrat  | lor .         | Fi                | nancials Cloud          | Interactive  | Draft<br>Submit      |                         | 1                          | 0             | 1          | Administrator<br>Assigned  | Administrator<br>2/7/2023 |                 |
|      | 4510        | Request 4510<br>Request for Financials Cloud | created by Administrat  | or.           | Fi                | nancials Cloud          | Interactive  | Draft<br>Submit      |                         | 0                          | 0             | 1          | Administrator<br>Assigned  | Administrator<br>2/7/2023 |                 |
|      | 4509        | 要求4509<br>Company Maintenanceに対す             | 「る要求が Administrati      | orによって作成されまし  | ite. Co           | ompany Maintenance      | Interactive  | Draft<br>Submit      |                         | 1                          | 2             | 2          | Administrator<br>Assigned  | Administrator<br>2/7/2023 |                 |
|      | 4505        | Request 4505<br>Request for Master_ViewPoin  | it created by Administr | ator .        | м                 | aster_ViewPoint         | Interactive  | Complet<br>Closed    | ed                      | 2                          | 0             | 0          | Administrator<br>Submitted | Administrator<br>2/4/2023 |                 |
|      | 4504        | Request 4504<br>Request for FCCS Application | created by Administra   | itor .        | FC                | CCS Application         | Interactive  | Complet<br>Closed    | ed                      | 1                          | 0             | 0          | Administrator<br>Submitted | Administrator<br>2/4/2023 |                 |
|      | 4503        | Request 4503<br>Request for FCCS Application | a created by Administra | itor .        | FC                | CCS Application         | Interactive  | Draft<br>Submit      |                         | 0                          | 0             | 5          | Administrator<br>Assigned  | Administrator<br>2/4/2023 |                 |
|      | 4502        | Request 4502<br>Request for FCCS Application | created by Administra   | itor:         | FC                | CS Application          | Interactive  | Complet<br>Closed    | ed                      | 1                          | 0             | o 🕥        | Administrator<br>Submitted | Administrator<br>2/4/2023 |                 |

#### Select Refresh.

| ≡ 9 | ORACLE E     | nterprise Data Managemer                     | nt Cloud                |               |                                           |                                                                       |                                              |               |                    |       |                            |               |          |                            | ۵                        | Administrator 🔻 |
|-----|--------------|----------------------------------------------|-------------------------|---------------|-------------------------------------------|-----------------------------------------------------------------------|----------------------------------------------|---------------|--------------------|-------|----------------------------|---------------|----------|----------------------------|--------------------------|-----------------|
|     |              | 88                                           |                         | \$\$\$        | ¢                                         |                                                                       |                                              |               | 50                 |       |                            | 8             | Æ        | P                          |                          |                 |
|     |              | Views                                        | Requests                | Applications  | Node Types                                | Hierarchy Sets                                                        | Node Sets                                    | Propertie     | s Lookup           | Sets  | Connections F              | eports        | Audit    | Academy                    |                          |                 |
| Re  | quest Activi | ty                                           |                         |               | Select the want to in from the Actions of | e request record<br>hspect, then sele<br>ellipsis drop dov<br>column. | which you<br>ect <b>Inspect</b><br>vn in the |               |                    |       |                            |               |          | Conso                      | idate Requests           | Delete Requests |
| All | quest ID     | View<br>All                                  | Request Type<br>All     | Status<br>All | Close                                     |                                                                       | Back                                         |               | My Activity<br>All |       | Time Frame<br>Last 30 Days |               |          |                            |                          | S               |
| Q   | • •          |                                              |                         |               |                                           | $\sim$                                                                |                                              |               |                    |       |                            |               |          |                            |                          | 18 Requests     |
|     | Request ID   | Title and Description                        |                         |               | View                                      | r                                                                     | Request                                      | Type Sta      | atus and Stage     | Items | Request Issues             | Age (In Days) | Own      | er                         | Modified                 | Actions         |
|     | 4516         | Request 4516<br>Request for Account Mainter  | ance created by Admir   | elstrator .   | Acco                                      | ount Maintenance                                                      | Interacti                                    | ve Dr.<br>Sul | aft<br>bmit        | 0     | 0                          |               | <b>n</b> | Administrator<br>Assigned  | Administrate<br>2/9/2023 | pr 🔺            |
|     | 4513         | Request 4513<br>Request for Financials Cloud | created by Administrat  | or            | Fina                                      | ncials Cloud                                                          | Interacti                                    | ve In<br>Ap   | Flight<br>prove    | 1     | 0                          |               | 1        | Administrator<br>Submitted | Administrato<br>2/7/2023 | or              |
|     | 4512         | Request 4512<br>Request for Financials Cloud | created by Administrat  | ar::          | Fina                                      | ncials Cloud                                                          | Interacti                                    | ve In<br>Ap   | Flight<br>prove    | 1     | 0                          |               | 1        | Administrator<br>Submitted | Administrate<br>2/7/2023 | or              |
|     | 4511         | Request 4511<br>Request for Financials Cloud | created by Administrat  | or .          | Fina                                      | ncials Cloud                                                          | Interacti                                    | ve Dr.<br>Sul | aft<br>bmit        | 1     | 0                          |               | 1        | Administrator<br>Assigned  | Administrate             | or              |
|     | 4510         | Request 4510<br>Request for Financials Cloud | created by Administrat  | or .          | Fina                                      | ncials Cloud                                                          | Interacti                                    | ve Dr.<br>Sul | aft<br>bmlt        | 0     | 0                          |               | 1        | Administrator<br>Assigned  | Administrato             | эг              |
|     | 4509         | 要求4509<br>Company Maintenanceに対す             | Fる要求が Administrate      | w(こよって作成されまし? | c. Com                                    | npany Maintenanc                                                      | e Interacti                                  | ve Dr.<br>Sul | aft<br>omit        | 1     | 2                          |               | 2        | Administrator<br>Assigned  | Administrato<br>2/7/2023 | or              |
|     | 4505         | Request 4505<br>Request for Master_ViewPoir  | nt created by Administr | stor .        | Mas                                       | ter_ViewPoint                                                         | Interacti                                    | ve Co         | mpleted<br>sed     | 2     | 0                          |               | <b>n</b> | Administrator<br>Submitted | Administrate<br>2/4/2023 | or.             |
|     | 4504         | Request 4504<br>Request for FCCS Application | n created by Administra | tor .         | FCC                                       | S Application                                                         | Interacti                                    | ve Co<br>Clo  | mpleted            | R     | 0                          |               | <b>n</b> | Administrator<br>Submitted | Administrato<br>2/4/2023 | or              |
|     | 4503         | Request 4503<br>Request for FCCS Application | n created by Administra | tor .         | FCC                                       | S Application                                                         | Interacti                                    | ve Dr.<br>Sul | aft<br>bmit        | 0     | 0                          |               | 5        | Administrator<br>Assigned  | Administrato<br>2/4/2023 | or              |
|     | 4502         | Request 4502<br>Request for FCCS Application | n created by Administra | tor.          | FCC                                       | S Application                                                         | Interacti                                    | ve Co<br>Clo  | mpleted<br>sed     | 1     | Q                          |               | n n      | Administrator<br>Submitted | Administrate<br>2/4/2023 | or.             |

Select the request record which you want to inspect, then select **Inspect** from the ellipsis drop down in the **Actions** column where you can also **Delete** a request.

| Step 8                                                                                                    |                                                                                                    |                                                                                                    |             |          |                 |
|----------------------------------------------------------------------------------------------------|----------------------------------------------------------------------------------------------------|----------------------------------------------------------------------------------------------------|-------------|----------|-----------------|
| ORACLE Enterprise Data Management Cloud                                                                                                    |                                                                                                    |                                                                                                    |             | ۵        | Administrator 🔻 |
| Request 4516 request<br>Draft                                                                                                    |                                                                                                    |                                                                                                    |             | ٥        | Close           |
| Summary Details Comments Attachments Workflow History Lineage   R ID 4516 Title Request 4516   R Description Request for Account Maintenance created by Administrator.   C View Account Maintenance   Request Type Interactive   Status Draft Status Draft | Select the different tabs to view the details of the request including Comments, Items, Attechments and Approvals, then select Close. | Oviner Administrator<br>Assigned<br>Creater Administrator<br>Today et 320 AM<br>Modified Administrator<br>Today et 320 AM |             |          | 3<br>sts        |
| Stage Submit                                                                                                    |                                                                                                    |                                                                                                    |             |          |                 |
| K > LL Request 4516<br>Hodd2 Request for FCCS Application created by Administrator.                                                                                                    | n                                                                                                    | ı                                                                                                    | U Submitted | 2/4/2023 |                 |

Select the different tabs to view the details of the request including Comments and Attachments, then select Next.

|       |             | iterprise Data Manageme                      | nt Cloud                  |               |                  |                    |                  |               |             |       |                            |         |          |                |                   | 6                      | I Administrate |
|-------|-------------|----------------------------------------------|---------------------------|---------------|------------------|--------------------|------------------|---------------|-------------|-------|----------------------------|---------|----------|----------------|-------------------|------------------------|----------------|
|       |             |                                              |                           | \$\$S         | Ŷ                |                    |                  |               | 않           |       |                            |         |          | ſ              | Þ                 |                        |                |
|       |             | Views                                        | Requests                  | Applications  | Node Types       | Hierarchy Sets     | Node Sets        | Properties    | Lookup Si   | ets ( | Connections                | Reports |          | Audit          | Academy           |                        |                |
| qu    | est Activit | У                                            |                           |               |                  |                    |                  |               |             |       |                            |         |          |                | Conso             | lidate Requests        | Delete Reques  |
| eques | t ID        | View<br>All                                  | Request Type<br>All       | Status<br>All |                  | Stage<br>All       | Owner<br>All     | 0             | My Activity |       | Time Frame<br>Last 30 Days |         |          |                |                   |                        |                |
| ÷     | +           |                                              |                           |               |                  |                    |                  |               |             |       |                            |         |          |                |                   |                        | 17 Regu        |
|       | Request ID  | Title and Description                        |                           |               | v                | éW                 | Request Typ      | be Statu      | s and Stage | Items | Request Issues             | Age (   | In Days) | Owner          |                   | Modified               | Action         |
|       | 4513        | Request 4513<br>Request for Financials Cloud | d created by Administrate | х.            | F                | nancials Cloud     | Interactive      | In Fli        | ght         | 1     | 5                          | D       | 1        | Admi<br>Submi  | nistrator<br>tted | Administra<br>2/7/2023 | tor            |
|       | 4512        | Request 4512<br>Request for Financials Cloud | d created by Administrate | x.S           | F                | nancials Cloud     | This completes t | he guide.     | nt<br>2     | 1     | 13                         | D       | 1        | Admi<br>Submi  | nistrator<br>tted | Administra<br>2/7/2023 | tor            |
|       | 4511        | Request 4511<br>Request for Financials Cloud | d created by Administrate | x ::          | F                | nancials Cloud     |                  | Done          |             | 1     |                            | D       | 1        | Admi<br>Assign | nistrator<br>ied  | Administra<br>2/7/2023 | tor            |
|       | 4510        | Request 4510<br>Request for Financials Cloud | d created by Administrate | к.            | F                | nancials Cloud     | Interactive      | Draft<br>Subm | it          | 0     | 0                          | D       | 1        | Admi<br>Assign | nistrator<br>ied  | Administra<br>2/7/2023 | tor            |
|       | 4509        | 要求4509<br>Company Maintenanceに対              | する要求が Administrato        | によって作成されまし    | <sub>7to</sub> C | ompany Maintenance | Interactive      | Draft<br>Subm | t           | 1     |                            | 2       | 2        | Admi<br>Assign | nistrator<br>ed   | Administra<br>2/7/2023 | tor            |
|       | 4505        | Request 4505<br>Request for Master_ViewPol   | int created by Administra | tor.          | N                | aster_ViewPoint    | Interactive      | Com           | pleted<br>i | 2     | 10                         | D       | 0        | Admi<br>Submi  | nistrator<br>tted | Administra<br>2/4/2023 | tor            |
|       | 4504        | Request 4504<br>Request for FCCS Applicatio  | n created by Administrat  | or.           | F                | CCS Application    | Interactive      | Com           | oleted      | 1     | 3                          | D       | 9        | Admi<br>Submi  | nistrator<br>tted | Administra<br>2/4/2023 | tor            |
|       | 4503        | Request 4503<br>Request for FCCS Applicatio  | n created by Administrat  | or.           | F                | CCS Application    | Interactive      | Draft<br>Subm | it          | 0     | 12                         | 0       | 5        | Admi<br>Assign | nistrator<br>led  | Administra<br>2/4/2023 | tor            |
|       | 4502        | Request 4502<br>Request for FCCS Applicatio  | in created by Administrat | or.           | F                | CCS Application    | Interactive      | Com           | bleted      | 1     | 15                         | D       | ō        | Admi<br>Submi  | nistrator<br>tted | Administra<br>2/4/2023 | tor            |
|       |             | Request 4501                                 |                           |               |                  |                    |                  | Com           | alatad      |       |                            |         |          | Admi           | nistrator         | Administra             | tor            |

This completes the guide.